# Informática básica 1 EL RATÓN Y EL TECLADO

# EL RATÓN

Los botones principales son tres:

- Botón izquierdo: Se utiliza para casi todo: hacer clic, abrir programas, arrastrar y soltar...
- **Botón derecho:** Normalmente se utiliza para acceder a funciones adicionales, siendo la más común el despliegue de menús.
- **Rueda:** La rueda se utiliza fundamentalmente para desplazar la ventana verticalmente de forma rápida. Muy útil para leer documentos y páginas web

FUNCIONES DEL RATÓN, podemos ejecutar los siguientes tipos de acciones:

#### Botón izquierdo:

**Apuntar:** colocar el ratón de tal forma que el puntero toque algún elemento. **Clic:** oprimir y soltar el botón izquierdo del ratón.

**Doble clic:** oprimir y soltar el botón izquierdo del ratón dos veces con rapidez. Cuando haces doble clic, por lo general, se activa un elemento o se abre una ventana, carpeta o programa.

**Arrastrar:** Con arrastrar nos referimos a cambiar un objeto de lugar. Para arrastrar debemos hacer "Clic" sobre el objeto, y sin soltar lo trasladamos de un lugar a otro y desplazar el ratón.

# Botón derecho:

Clic: haciendo un clic se abrirá un menú en el que aparecerán varias opciones. El cursor / puntero

El cursor del ratón: una representación visual de por dónde se mueve el ratón y, generalmente, representado como una flecha blanca.

Sin embargo, su diseño cambia según las siguientes circunstancias:

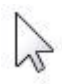

Es el **estado normal** del cursor. Así estará la mayoría del tiempo, mientras te mueves de un sitio a otro de la pantalla.

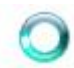

Este puntero, que a veces se representa como un reloj de arena, denota que **el sistema está pensando**.

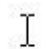

Esta barra indica que un **lugar de escritura**. Si haces clic activarás un cuadro de escritura y podrás empezar a escribir con el teclado.

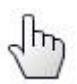

El icono de la mano se utiliza sobre todo en Internet.

## EL TECLADO

Las teclas de control se sitúan entre el teclado alfanumérico y el teclado numérico, y bordeando el teclado alfanumérico. Estas teclas permiten controlar y actuar con los diferentes programas. De hecho, cambian de función según la aplicación que se está usando.

| 10 | _  |  |
|----|----|--|
| 6  |    |  |
| ш  | 1  |  |
| ы  | пг |  |
| ы  |    |  |
|    | _  |  |

Û

(Tecla Shift pequeña) ó (tecla Shift grande) estas teclas, también tienen la función de poner la letra en Mayúsculas.

Alt Gr Sirve en combinación con las teclas que incorporan símbolos en la parte inferior derecha para insertarlos en el documento (símbolos como  $@, \\milde{,}$ , llaves y corchetes necesitan pulsar Alt Gr y las teclas que contienen esos símbolos.

| 1  | <br> | <br> | - | _ |  |
|----|------|------|---|---|--|
|    |      |      |   |   |  |
|    |      |      |   |   |  |
| 1. |      |      |   |   |  |

Cuando escribimos para separar las palabras, necesitamos dar uno o varios espacios.

Para borrar algún carácter o signo no deseado que veamos escrito en pantalla, emplearemos la tecla de borrar (hacia la izquierda)

Si estamos utilizando un procesador de texto, sirve para terminar un párrafo y pasar a un nuevo renglón. Si estamos ingresando datos, normalmente se usa para confirmar el dato que acabamos de ingresar y pasar al siguiente.

Tabulador sirve para insertar un espacio

|              | -   |
|--------------|-----|
| Blog         | - T |
| and a second |     |
| Mayus        |     |
| majas        |     |

Para dejar las Mayúsculas fijas, pulsaremos y observaremos cuando pulsemos esta tecla que se enciende una pequeña luz verde indicando que el Bloqueo Mayúsculas esta pulsada. Para que vuelva a su estado normal volver a pulsar; veremos que se apaga la luz verde.

Al escribir es habitual cometer errores. Para borrar texto disponemos de la tecla RETROCESO. Esta tecla suele encontrarse justo encima de INTRO y normalmente tiene dibujada una flecha larga hacia la izquierda.

#### Práctica con el Ratón

Ratoneando: ¡Ejercicios del Ratón! (pbclibrary.org) www.pbclibrary.org/raton/mousercise.htm

#### Práctica teclado

http://es.liveworksheets.com/wordsheets/es/informatica/El\_teclado Mecanografía : http://www.typingstudy.com.es)

## Ejercicio 1

Abrir Word

Intenta realizar el ejercicio sin mirar el teclado

- Escribe una vez con la mano izquierda A, S, D, F, G
- Presiona la barra espaciadora 3 veces con el pulgar derecho
- Escribe una vez con la mano derecha Ñ, L, K, J, H
- Presiona la barra espaciadora 3 veces con el pulgar derecho
- Escribe una vez con la mano izquierda Q, W, E, R, T
- Presiona la barra espaciadora 3 veces con el pulgar derecho
- Escribe una vez con la mano derecha P, O, I, U, Y
- Presiona la barra espaciadora 3 veces con el pulgar derecho
- Escribe una vez con la mano izquierda Z, X, C, V, B
- Presiona la barra espaciadora 3 veces con el pulgar derecho
- Escribe una vez con la mano derecha -, ., ,, M, N

# Ejercicio 2

Hay que tener en cuenta que los signos que se encuentran en la parte inferior izquierda aparecen solo pulsado la tecla, los de la parte superior izquierda aparecen al pulsar la tecla Shift a la vez que la tecla y por ultimo lo que están en la parte superior derecha aparecen al pulsar al mismo tiempo la tecla Alt Gr y la tecla correspondiente.

- Escribir los siguientes caracteres: q, ñ, h, y pulsar la tecla enter.
- Escribir: Q, Ñ, H, y pulsar enter.
- Escribir: %, =, &, \_, y pulsar enter.
- Escribir: [#, @, €, \*] y pulsar enter.
- Escribir: (ç), /, \, y pulsar enter.
- Escribir: ¡hola!, ¿adiós?, "informática", [cigüeña] y pulsar enter.
- Escribir: { 1<sup>a</sup>, 2<sup>o</sup> }

# Ejercicio 3

Querida amiga:

¿Cómo te encuentras?; yo estoy muy bien, además ¡He aprobado! Ha sido muy duro, pero valdrá la pena, dado que así podre encontrar un trabajo mejor. Espero noticias tuyas muy pronto. Te mando mi dirección e-mail, por si no la tienes: <u>pepita@foo.com</u>

Saludos. Menganita.